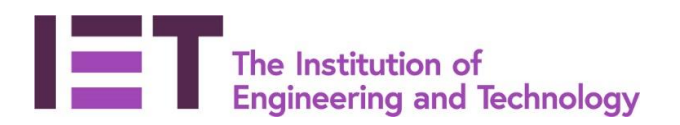

### Career Manager

## Quick Guide

# Recording CPD Activities

**Disclaimer:** Career Manager is an IET owned product and the related content of this guide remains property of the IET. Last Updated: February 2019 The Institution of Engineering and Technology is registered as a Charity in England & Wales (no. 211014) and Scotland (No. SCO38698).

#### **Quick Guide for recording CPD Activities**

#### What is CPD?

Continuing Professional Development (CPD) is the process of developing and maintaining competence; a set of recognised skills needed to reliably perform the occupation of your choice.

#### What are the benefits of CPD?

CPD is the key to managing your career – it's how you keep up-to-date with current practice, and it drives you to improve your skills and progress into new roles, and keeps you employable throughout your working life.

CPD will help you to:

- Achieve your goals efficiently;
- Keep pace with changing technology;
- Achieve recognition;
- Stay in the job market;
- Develop leadership skills and help to influence others;
- Provide evidence of competence when it is required;
- Demonstrate commitment to your profession.

#### How does CPD Monitoring work?

- As a guideline, members should aim to undertake a minimum of 30 CPD hours per year
- Members submit an annual declaration of CPD undertaken during the previous year;
- A sample of members are randomly selected to have their CPD records reviewed (by volunteer CPD Advisors) against the criteria of the IET's guideline CPD requirement (detailed below);
- Generic statistics are available to all who submit their CPD declarations.

#### How can I record my CPD?

Structuring your CPD will help you achieve your career goals faster as it is likely to target your development needs more effectively. However, it is also important to take advantage of ad hoc CPD opportunities that come along too, as these can also be valuable.

All IET members have access to Career Manager, our online professional development planning and recording tool.

1. Visit and log-in to the IET website at <u>www.theiet.org/careermanager</u> Career Manager can be accessed via the Career & Learning tab.

| IET sites 🛛 🕹                          | Search the IET                                                                                                    |                                      | Search   | Welcome<br>Login |                  |  |  |  |
|----------------------------------------|----------------------------------------------------------------------------------------------------|--------------------------------------|----------|------------------|------------------|--|--|--|
| Membership & Registration              | Career & Learning                                                                                                    | Intelligence & Research              | Events   | Get Involved     | Impact & Society |  |  |  |
| Professional development               | Career & Learning > F                                                                                                    | Professional development > Career I  | Manager  |                  |                  |  |  |  |
| Career Manager                         | Career                                                                                                    | Manager                              |          |                  |                  |  |  |  |
| Learn how it works                     | our cer i lanager                                                                                                    |                                      |          |                  |                  |  |  |  |
| Career Manager: FAQs                   | Apply to become professionally registered and keep up with your Continuing Professional Development (CPD) using our skills development and recording tool. |                                      |          |                  |                  |  |  |  |
| Career Manager video<br>tutorials      |                                                                                                    |                                      |          |                  |                  |  |  |  |
| Initial Professional Development       | You must the logged in to see this content                                                                                                    |                                      |          |                  |                  |  |  |  |
| Mentoring                              |                                                                                                    |                                      |          |                  |                  |  |  |  |
| Continuing Professional<br>Development | With Career Manager you can:                                                                                                    |                                      |          |                  |                  |  |  |  |
|                                        | • set career goals a                                                                                                    | and plan the steps you need to achie | eve them |                  |                  |  |  |  |
|                                        | <ul> <li>build an impressi</li> </ul>                                                                                                    | ve master CV                         |          |                  |                  |  |  |  |

- identify areas where you need to focus
- apply to <u>become professionally registered</u>

#### And then 'Go to Career Manager':

| The Institution of<br>Engineering and Technolo                                                                                                    | аλ                                                                                                    |                                                                                                    |                                         | About us             | Media Hub      | Contact us |
|----------------------------------------------------------------------------------------------------|----------------------------------------------------------------------------------------------------|----------------------------------------------------------------------------------------------------|-----------------------------------------|----------------------|----------------|------------|
| Membership & Registration                                                                                                    | Career & Learning                                                                                                    | Intelligence & Research                                                                                                    | Events                                  | Get Involved         | Impact &       | Society    |
| Professional development         Career Manager         Learn how it works         Career Manager: FAQs         Career Manager video tutorials         Initial Professional Development         Mentoring         Continuing Professional Development         Development | Career & Learning > P<br>Career & Learning > P<br>Career I<br>Apply to become p<br>(CPD) using our ski<br>Go to Career<br>With Career Manag<br>• set career goals<br>• build an impress<br>• identify areas wf<br>• apply to become<br>• export and share<br>• record your CPD. | rofessional development > Career I<br>Manager<br>professionally registered and I<br>ills development and recordin<br>manager<br>re you can:<br>and plan the steps you need to achieve<br>we master CV<br>here you need to focus<br>professionally registered<br>e your development reports | Manager<br>keep up with your<br>g tool. | r Continuing Profess | ional Developn | nent       |

- Selecting the CPD menu from the Quick Launch Tool to the right of the home page displays a list of various CPD options. Select > Record my CPD Activities to record your CPD activities against four of the six TWAVES categories:
  - Work experience
  - Volunteering
  - Events and seminars

e.g. 'CPD Activities 2019'.

Self-study

CPD g Started What would you like to do? **TIP**: Training courses and Academic study <u>Record my CPD Activities</u>
 <u>Record my Training Courses</u> should ideally be recorded in your personal Record my Academic Qualifications ▶ CPD Planning - Set Objectives & Actions profile as they would generally form part of Manage my CPD Planning Report View my CPD Activity Report your CV information. These areas can also Submit my annual CPD Declaration CPD Monitoring Scheme be accessed from the CPD quick launch During the review year of 2018 we will be reviewing a sample of member's CPD activities which took place in 2017. For more information on the CPD policy please visit www.theiet.org/membership/career/cpd/policy menu, and the information recorded for each TIP: To help you gain the full potential of the CPD functionality in Career Manager, why not view our free CPD online training webinar? www.theiet.org/cm-training of these categories will also be pulled If you have any questions regarding CPD please e-mail cpd@theiet.org or call +44 01438 767302 through into your CPD Activity Reports.

- 3. To record a CPD activity, first create a folder to categorise your activities
- Familiarise yourself with the IET's CPD monitoring policy, and review your CPD Declaration before you submit it. CPD Activities Status NOTE: Your CPD Objectives can now be found under My Development > Development Planning CPD A Add a folder to categorise your CPD Activities, eg '2013 CPD Activities'. CPD Declarations You can record CPD activities against four of the six categories of CPD here. Training and Academic CPD activities should be recorded under My Account>Personal Details as they may also be relevant on your CV. CPD Supporting Documents The Tutorial videos contain useful tips and simple step by step instructions on how to make the best use of the Career Manager CPD recording functionality. CPD Dashboard Add Folder Details # of Activities name CPD Activities 2016 10 Calendar Edit CPD Activities 2017 10 Calendar Edit CPD Activities 2018 16 Calendar Edit 4 Declaration for 2019 <u>Calendar</u> Edit

4. Add your activities, recording the name, description, type, date together with the number of CPD hours for the activity.

|                                                                                                    |                                                                                                    |                                                    | × |
|----------------------------------------------------------------------------------------------------|----------------------------------------------------------------------------------------------------|----------------------------------------------------|---|
| <b>TIP:</b> If you are recording your activities retrospectively you can                                                                                              | Add CPD Activity                                                                                    |                                                    |   |
| select the status to 'Completed'                                                                                                    | Enter details and click Save.                                                                       |                                                    |   |
| and add your completion date                                                                                                    | All fields in <b>bold</b> are required.<br><u>F</u> older:*                                         | CPD Activities 2017                                |   |
|                                                                                                    | <u><u>CPD Activity Title:</u>*<br/><u>D</u>escription:</u>                                          | Project Lead                                       |   |
| <b>TIP</b> : Be sure to add your hours in<br>the 'CPD Hours' box in order for<br>them to be included in your total<br>CPD Hours summary when it<br>comes to declaring | <u>T</u> ype:<br><u>S</u> tatus:<br><u>P</u> riority:<br>St <u>art Date:</u> *<br>CPD <u>Hours:</u> | Work experience  In Progress Medium In Save Cancel |   |

**TIP**: Determining CPD hours is subjective. You decide how many hours of learning you feel you gained from the activity, for example

#### Duration: 3 hours (how long it took you to read the journal) CPD Hours: 1 hour

(a majority of the journal was information you already knew, however you gained some new information totalling 1 hour)

#### 5. Once you have added a CPD Activity, it will display in the CPD Activities table.

| ► My Development ► CP                                   | D Manager 🕨 <u>Þ</u> | My CPD Record         | CPD Activiti         | <u>es 2018</u> → Manage | e CPD Activities                   |                       |                            |                       |                                 |
|---------------------------------------------------------|----------------------|-----------------------|----------------------|-------------------------|------------------------------------|-----------------------|----------------------------|-----------------------|---------------------------------|
| Familiarise yourself with the                           | e IET's CPD mor      | nitoring policy, and  | review your CPD [    | eclaration before y     | ou submit it.                      |                       |                            |                       |                                 |
| Manage CPD Activiti                                     | es Find              | CPD Activities        |                      |                         |                                    |                       |                            |                       |                                 |
| CPD Activities                                          |                      |                       |                      |                         |                                    |                       |                            |                       |                                 |
| .og your completed CPD act<br>Activity Reports.         | ivities here. Traiı  | ning and Academic     | CPD activities shou  | ld be recorded unde     | er <i>My Account&gt;Personal I</i> | <i>Details</i> as the | ey may also be relevant on | your CV, but they w   | vill still show on your CPD     |
| Recording your CPD is an ex<br>straightforward process. | cellent way to de    | emonstrate that yo    | ur knowledge and s   | kills are up-to-date.   | . It doesn't have to be too        | onerous to            | keep records – if you regu | larly record your CPI | D activities as you do them, it |
| UICK TIP: To Edit a com                                 | pleted CPD Activ     | ity, click on the Sta | atus link and change | e to 'In Progress' - v  | vhen you are finished you          | can set it to         | 'Completed' again.         |                       |                                 |
| Add CPD Activity                                        |                      |                       |                      |                         |                                    |                       |                            |                       |                                 |
| CPD Activities                                          | Туре                 | Status 🔤              | Priority 🔤           | Start Date              | Completion Date                    | Hours                 | Reflection                 | Planned               |                                 |
| Reach 4                                                 | Self-study           | Completed             | Medium               | 08 Feb 2018             | 15 Feb 2018                        | 100.0                 | Reflection                 |                       | Сору                            |
| COMPLETE BOOK                                           | Self-study           | Completed             | Medium               | 03 May 2018             | 04 May 2018                        | 50.0                  | COMPLETE BOOK              |                       | Сору                            |
| LEARN                                                   | Self-study           | Completed             | Medium               | 04 May 2018             | 04 May 2018                        | 10.0                  | Reflection                 |                       | Сору                            |
| <b>r</b>                                                |                      |                       |                      |                         |                                    |                       |                            |                       |                                 |
|                                                         |                      |                       |                      |                         |                                    |                       |                            |                       |                                 |
|                                                         |                      |                       |                      |                         |                                    |                       |                            |                       |                                 |
|                                                         |                      |                       |                      |                         |                                    |                       |                            |                       |                                 |
|                                                         | •                    | TIP: Cli              | icking on t          | he Activity             | link will displ                    | ay a q                | uick-look at th            | е                     |                                 |
|                                                         |                      | Activity              | descriptio           | n and crea              | ation date. C                      | lick ag               | ain to hide.               |                       |                                 |

**Disclaimer:** Career Manager is an IET owned product and the related content of this guide remains property of the IET. Last Updated: February 2019 The Institution of Engineering and Technology is registered as a Charity in England & Wales (no. 211014) and Scotland (No. SCO38698).

| ► My Development ► CPD                                      | Manager ► <u>My CP</u> | D Record CPD Activities 2018 Manage CPD Activities              |                                 |
|-------------------------------------------------------------|------------------------|-----------------------------------------------------------------|---------------------------------|
| Familiarise yourself with the                               | IET's CPD monitorin    | a policy, and review your CPD Declaration before you submit it. |                                 |
| Manage CPD Activities                                       | Find CPD               | ×                                                               |                                 |
| CPD Activities                                              |                        | <b>⊠</b> Close                                                  |                                 |
| Log your completed CPD activi<br>Activity Reports.          | ities here. Training   | Update status for CPD Activity : Reach 4                        | still show on your CPD          |
| Recording your CPD is an exce<br>a straightforward process. | ellent way to demor    |                                                                 | activities as you do them, it's |
| QUICK TIP: To Edit a comple                                 | eted CPD Activity, c   | Status In Progress V                                            |                                 |
| Add CPD Activity                                            |                        |                                                                 |                                 |
| CPD Activities                                              | Туре 📃 🕴 🤄             | Save                                                            |                                 |
| Reach 4                                                     | Self-study             |                                                                 | Сору                            |
|                                                             | Self-study (           |                                                                 | Сору                            |
| LEARN                                                       | Self-study (           |                                                                 | Сору                            |

6. If you need to edit a **completed** activity, you can set the status to '**In Progress**' which will allow you to edit the activity.

| My Development ► CPD Manager ► My CPD Record ► CPD Activities 2018 ► Manage CPD Activities                       |                   |                      |                      |                      |                           |               |                             |                     |                                   |                   |
|----------------------------------------------------------------------------------------------------|-------------------|----------------------|----------------------|----------------------|---------------------------|---------------|-----------------------------|---------------------|-----------------------------------|-------------------|
| Familiarise yourself with the IET's CPD monitoring policy, and review your CPD Declaration before you submit it. |                   |                      |                      |                      |                           |               |                             |                     |                                   |                   |
| Manage CPD Activi                                                                                                | ties Fin          | d CPD Activities     |                      |                      |                           |               |                             |                     |                                   |                   |
| CPD Activities                                                                                                   |                   |                      |                      |                      |                           |               |                             |                     |                                   |                   |
| Log your completed CPD ac<br>Activity Reports.                                                                   | tivities here. Tr | aining and Acader    | mic CPD activities s | hould be recorded    | under My Account>Pers     | sonal Details | as they may also be rele    | vant on your CV, bi | ut they will still show o         | n your CPD        |
| <u>Recording your CPD</u> is an e a straightforward process.                                                     | xcellent way to   | demonstrate that     | your knowledge ar    | nd skills are up-to- | date. It doesn't have to  | be too onero  | ous to keep records – if yo | ou regularly record | your CPD activities as            | you do them, it's |
| QUICK TIP: To Edit a con                                                                                         | npleted CPD Ac    | tivity, click on the | Status link and cha  | nge to 'In Progres   | s' - when you are finishe | d you can s   | et it to 'Completed' again. |                     |                                   |                   |
| Add CPD Activity                                                                                                 |                   |                      |                      |                      |                           |               |                             |                     |                                   |                   |
| CPD Activities                                                                                                   | Туре              | Status 🔤             | Priority 🔤           | Start Date           | Completion Date           | Hours         | Reflection                  | Planned             |                                   |                   |
| Reach 4                                                                                                    | Self-study        | In Progress          | Medium               | 08 Feb 2018          |                           | 100.0         | Reflection                  |                     | Edit Copy                         | Remove            |
|                                                                                                    | Self-study        | Completed            | Medium               | 03 May 2018          | 04 May 2018               | 50.0          | COMPLETE BOOK               | 4                   | Сору                              |                   |
|                                                                                                    | Self-study        | Completed            | Medium               | 04 May 2018          | 04 May 2018               | 10.0          | Reflection                  | A.                  | Сору                              |                   |
|                                                                                                    |                   |                      |                      |                      |                           |               | cl:ll- M                    |                     | Consuminable Konsum® a            |                   |
|                                                                                                    |                   |                      |                      |                      |                           |               | Skills Mana                 | gement Software     | Copyright Kenexa <sup>®</sup> , 2 | 018 V5.5.0.143/6  |

\*Remember to change the status back once you have completed the editing.

- 7. Add a reflection statement for each activity. This is important to record the knowledge you have gained and the skills you have developed from your CPD activities. Consider these points:
- What did you learn?
- What went well?
- What could have been done differently?
- Did it meet your needs?
- How has it impacted the way you work?
- Are there any follow-up actions?

| Reflection for Reach 4     If as they may also be relevant on your CV, but they will still show on your CP       Reflection     If as they may also be relevant on your CV, but they will still show on your CP       Reflection     If as they may also be relevant on your CP activities as you do the set it to 'Completed' again.       Reflection     Reflection       Reflection     If as 'Completed' again.       Reflection     If anned       Reflection     If at 'Comp' |               |            |           |        |             | <b>2</b>    | X    |                            |                                       |                            |                   |                           |
|----------------------------------------------------------------------------------------------------|---------------|------------|-----------|--------|-------------|-------------|------|----------------------------|---------------------------------------|----------------------------|-------------------|---------------------------|
| Reflection set it to 'Completed' again.           Reflection         Reflection         Planned           Reflection         Reflection         Reflection                                                                                                    | eflection for | Reach 4    |           |        |             |             |      | is as they may also be rel | evant on your CV<br>you regularly rec | v, but they<br>ord your CF | will still show o | n your CPD<br>you do them |
| Reflection Planned                                                                                                    | Reflection    |            |           |        |             |             | 1    | set it to 'Completed' agai | n.                                    |                            |                   |                           |
| Reflection 🗹 Edit Copy Remo                                                                                                    |               |            |           |        |             | 4.          |      | Reflection                 | Planned                               |                            |                   |                           |
|                                                                                                    |               |            |           |        |             |             |      | Reflection                 | Ø                                     | Edit                       | Сору              | Remove                    |
|                                                                                                    | LEARN         | Self-study | Completed | Medium | 04 May 2018 | 04 May 2018 | 10.0 | Reflection                 | 1                                     |                            | Copy              |                           |

8. If you are doing several similar CPD Activities you can create a copy of a previously added activity simply by selecting the 'Copy' button, (for example Volunteering or PRA Sessions). You can remove any CPD Activities by returning it to the 'In Progress' status and then select the 'Remove' Button.

#### **CPD Reports**

CPD Activity reports can be accessed from the **My Reports** menu or from the CPD Quick Launch Tool:

| My Reports                                                                                                    |                                                                                                    |
|----------------------------------------------------------------------------------------------------|----------------------------------------------------------------------------------------------------|
| - Personal Development                                                                                           |                                                                                                    |
| Personal Details Summary (CV)         IPD Summary           View your personal details.         View IPD Summary | ry report details. <u>CPD Activity Report</u><br>View personal Continuing<br>Professional Development (CPD)<br>plan details.                                                |
| CPD                                                                                                    | Career Manager<br>The Institution of<br>Engineering and Technology                                                                                                    |
| What would you like to do?                                                                                       | Home         My Account         My Development         My Reports           > My Reports         > Personal Development         > CPD Activity Report                       |
|                                                                                                    | CPD Activity Report                                                                                                    |
| Record my CPD Activities                                                                                         |                                                                                                    |
| Record my Training Courses                                                                                       | All fields in <b>bold</b> are required. <u>Date From:</u> *                                                                                                    |
| Record my Academic Qualifications                                                                                | Date End: 31 Dec 2015                                                                                                    |
| CPD Planning - Set Objectives & Actions                                                                          | Go                                                                                                    |
| CPD Flamming - Set Objectives & Actions                                                                          |                                                                                                    |
| Manage my CPD Planning Report                                                                                    | Export Report                                                                                                    |
| View my CPD Activity Report                                                                                      | Overview of CPD Hours                                                                                                    |
| Submit my appual CPD Declaration                                                                                 | Activity Type Total Hours                                                                                                    |
| Submit my annual CFD Declaration                                                                                 | Work experience 15.0                                                                                                    |
| CPD Monitoring Scheme                                                                                            | Event/Seminar 14.5                                                                                                    |
| ci b Honitoring Scheme                                                                                           | Self-study 5.0                                                                                                    |
| During the review year of 2019 we will be review                                                                 | Training 9.0                                                                                                    |
| took place in 2018. For more information on the                                                                  | 43.5                                                                                                    |
| https://www.theiet.org/career/professional-de                                                                    | Education                                                                                                    |
| development/policy-on-cpd/                                                                                       | Establishment Course Title Start Date End Date Classification                                                                                                    |
|                                                                                                    | University Name MSc in Engineering 03 Sep 2012 30 Jun 2013 2:1                                                                                                    |
| TIP: To help you gain the full potential of the CP                                                               | Training                                                                                                    |
| watch our free CPD online tutorial video? https:/                                                                | Course Title Completion Date CPD Hours                                                                                                    |
| If you have any questions regarding CPD please                                                                   | Training Course         03 Feb 2015         6.0           Microsoft Office Packages         01 Jul 2013         3.0                                                         |
| 10/302                                                                                                    | CPD ACUNITIES                                                                                                    |
|                                                                                                    | Activity Type CPD Hours Completion Date                                                                                                    |
|                                                                                                    | Volunteer Induction Day Event/Seminar 7.0 19 Jun 2015                                                                                                    |
|                                                                                                    | KSGB Centenary convenary Convention         Event/Seminar         1.5         19 Jun 2015           TET Skills Summit         Event/Seminar         6.0         08 Aug 2013 |

- Create your CPD Activity Report you can create either a high level report or a more detailed report which includes all your reflection statements. Simply select the dates you want to report on and the type of report you want to create (Activity Report or Detailed Activity Report) and export to either MS Word or PDF.
- Use your CPD Activity Reports for your own records and to demonstrate your CPD to your employer, colleagues and clients. This information can also help you to prepare for your appraisals, a Professional Registration, Membership or Fellowship application or a job interview. This report will also help demonstrate your compliance with the IET's CPD requirements. Further details about the CPD Monitoring Scheme can be found on our <u>CPD Policy page</u>.

### To submit your CPD record, see guide "Submitting your CPD Declaration". This can be on the <u>'Learn how it works'</u> page of our website.

Should you have any questions please contact <a href="mailto:cpd@theiet.org">cpd@theiet.org</a> or +44(0)1438 767302